## **ACT Accountability Non-Participation Reporting Guidance**

This guidance provides the steps required to complete the ACT Accountability Non-Participation Report. All districts using the ACT assessment as their high school accountability tool must complete this report.

- 1. Log into <u>STARS</u>. Once logged in, you should see the "Fill Out Reports" page. You should see a list of all reports.
  - a. Click on the **Other** box.

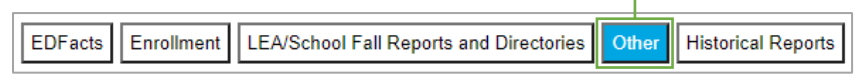

b. Under the "ACT Accountability Non-Participation Report" box, select the appropriate entity and school year from the dropdowns, and click **Select Report**.

| ACT Acco    | ountability Non-Participation Report ⑦ |
|-------------|----------------------------------------|
| Entity      | DPI PLANT V                            |
| School Year | 2021-2022 🗸                            |
| Due Date    | 5/20/2022                              |
| Status      | NOT SUBMITTED                          |
|             | Select Report                          |

<u>Note:</u> If you do not see the ACT Accountability Non-Participation Report, contact your school administrator to grant you permission to this report. Choose "Manage Users" under "Security" on the left sidebar to grant permissions.

## 2. If all of your juniors participated in ACT State Testing,

-a. Check the Yes box under "All students have been tested".

| AC | CT Non Participation Repor    |
|----|-------------------------------|
|    | Last Name Begins With:        |
|    | (ex. "P" or "Smi")            |
|    | Filter                        |
| ŕ  | All students have been tested |

-b. Click **Save** in the top right corner of the page. Proceed to step 3.

| DPI    | PLANT 🖌 20 | 21-2022 🗸  | Kara Welk 🔕 |
|--------|------------|------------|-------------|
| 🔦 Undo | Save       | 🗓 Validate | ✓ Submit    |
|        |            |            |             |

## If one or more juniors did NOT participate in ACT State Testing,

-c. Click **Import** under "Tools" on the left side of the page. A list of JUNIORS from your school will be displayed.

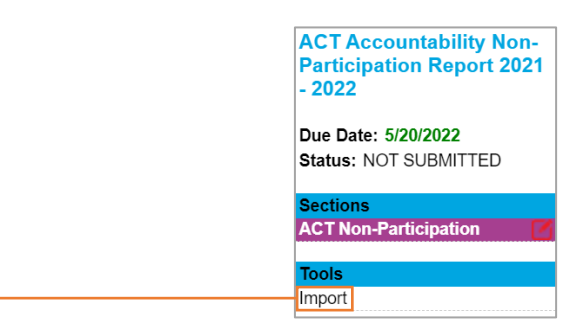

- d. You may use the first name and last name boxes to search or scroll down through the list of student names. If you use the search boxes, click "Filter" when you are through identifying the student(s).
- e. Check the box next to the student's name to mark only those students who did not participate in the testing.

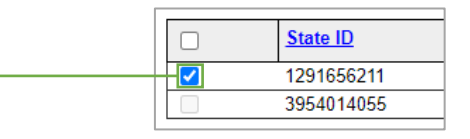

f. After all appropriate boxes have been checked, click the Import button under — "Functions" on the left side of the page. You will see a message indicating the number of students that were imported.

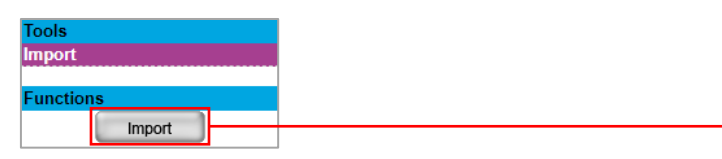

-g. Click "ACT Non-Participation" on the left side of the page or the "ACT Accountability -Non-Participation Report" breadcrumbs at the top of the page to return to the report. The students that were selected will be listed.

| ACT Accountability Non-<br>Participation Report 2021<br>- 2022 | STARS Home > ACT Accountability Non-Participation Report<br>ACT NonParticipation Import |
|----------------------------------------------------------------|-----------------------------------------------------------------------------------------|
| Sections                                                       | Grade                                                                                   |
| ACT Non-Participation                                          | 11 👻                                                                                    |

h. In the box under "Non-Participation Reason", click the dropdown arrow and select the appropriate reason for non-participation.

|   | Last Name | First Name | Middle Name | <u>Grade</u> | Gender | Date of Birth | State ID   | Start Date   | End Date     | Non-Participation Reason                                                                                                    |                                                                                       | Other Reason<br>*Use only if the n | ason doesn't exist in the dropd | own to the left |
|---|-----------|------------|-------------|--------------|--------|---------------|------------|--------------|--------------|----------------------------------------------------------------------------------------------------|---------------------------------------------------------------------------------------|------------------------------------|---------------------------------|-----------------|
| 8 | bunny     | bugs       | isa         | 11           | М      | Sep 14, 2004  | 1291656211 | Aug 15, 2021 | May 27, 2022 | No Reason                                                                                                    | ~                                                                                     |                                    |                                 |                 |
| 9 | Cooper    | Jewel      |             | 11           | F      | May 15, 2006  | 3954014055 | Aug 15, 2021 | May 26, 2022 | No Roason<br>Alternate Assessment<br>Absent: Transferred out of district<br>Absent: Significant medical conditi<br>Forsign exchange student<br>New Non-English Proficient (ELA<br>Parental Directive<br>Partial Competien: Dit not comple<br>Refusal - Student<br>Refusal - Parent<br>Other - Please Explain> | or withdrew during test window<br>on or emergency<br>Dnly)<br>Lete all test subjects* |                                    |                                 |                 |

- i. If an appropriate reason is not provided in the list, select "Other--Please Explain". You must type in the reason for non-participation in the box to the far right.
- j. Continue this process for each non-participating student.
- k. Periodically click the **Save** button to save all changes.

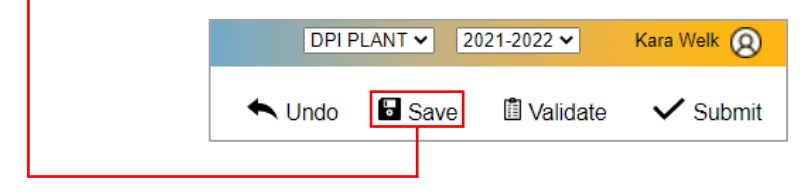

<u>Note:</u> To edit the total list of students, click **Import** under "Tools" on the left side of the page (see step 2.c.). Follow the steps above to import and report additional students.

- 3. Validate and complete the report.
  - -a. Click Validate. You may see a red X indicating an error. If so, the error must be corrected prior to submission. To get back to the list of students, click "ACT Non-Participation" at the left side of the page, the breadcrumbs at the top of the page, (see step 2.g.), or "Return to ACT Non-Participation Student List" on the top of the page.

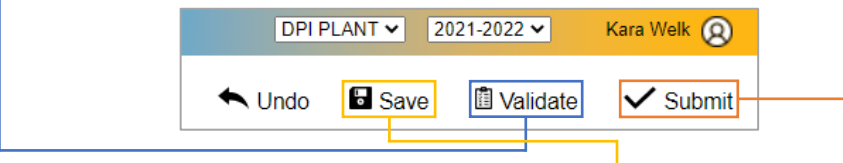

- b. Make any corrections necessary. Then Save.
- c. Click Validate again to be sure all corrections have been made.
- d. Click Submit.-
- e. Print the ACT Accountability Non-Participation Report submitted verification page for your records.

If you have questions, please contact NDDPI's Office of Assessment at (701) 328-1838 or <u>dpiassess@nd.gov</u>.